## **TUSCULUM UNIVERSITY**

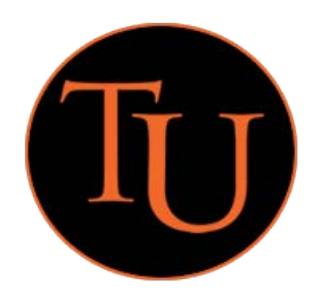

## WebAdvisor Grade Entry

**Instructions for Faculty** 

With the move to the Ellucian Colleague ERP system, grades will be submitted using the WebAdvisor online interface.

The link to WebAdvisor is: <u>https://tcwalive.iceschools.org/TCWALIVE/WebAdvisor?TYPE=M&PID=CORE-</u>WBMAIN&TOKENIDX=5684976274

Links to WebAdvisor are also listed on the Tusculum University/ICE information website at: <a href="http://web.tusculum.edu/is/ice/colleague-links/">http://web.tusculum.edu/is/ice/colleague-links/</a>

Your login to the WebAdvisor interface is your Tusculum University email username and password. You should not enter the entire email address, only the username.

1. Click the 'LOG IN' link in the upper right-hand corner

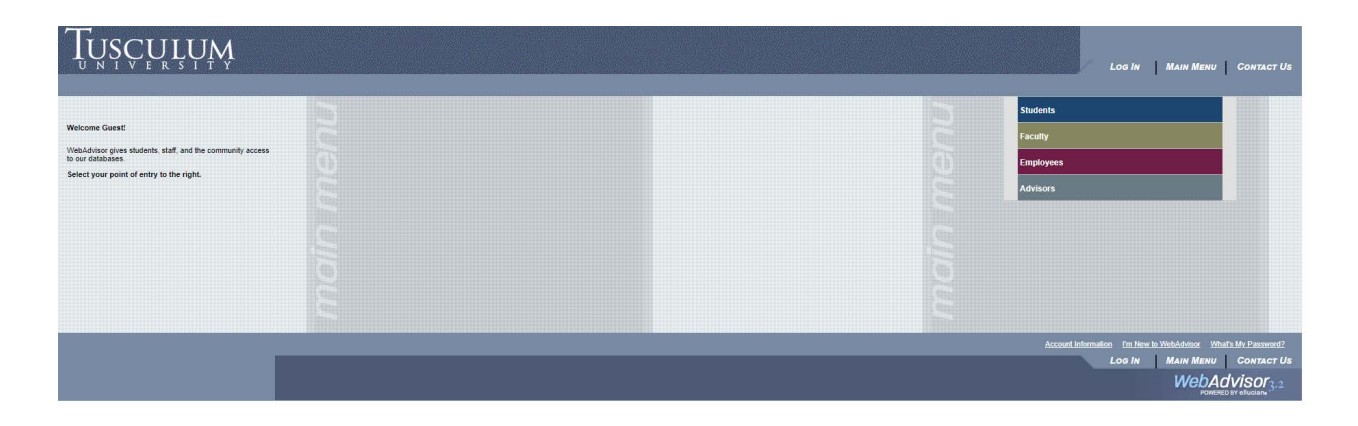

2. Enter your Tusculum email username and password on the login form

| <u> </u> | $\underset{v}{_{E}}\underset{e}{_{R}}\underset{s}{_{L}}\underset{v}{_{T}}\underset{v}{_{T}}\underset{v}{_{T}}\underset{v}{_{T}}$ |        | LOG IN MAIN MENU CONTACT US                                                         |
|----------|----------------------------------------------------------------------------------------------------|--------|-------------------------------------------------------------------------------------|
|          |                                                                                                    |        | Welcome Guest!                                                                      |
|          |                                                                                                    | Log In |                                                                                     |
|          | User ID:  Password: Show Hint:                                                                                                   |        |                                                                                     |
|          |                                                                                                    | SUBMIT |                                                                                     |
|          |                                                                                                    |        | LOG IN MAIN MENU CONTACT US<br>WebAdvisor<br>Rowers Br educary<br>Rowers Br educary |

3. After logging in, you will be returned to the main screen for WebAdvisor, click on the bar for 'Faculty'

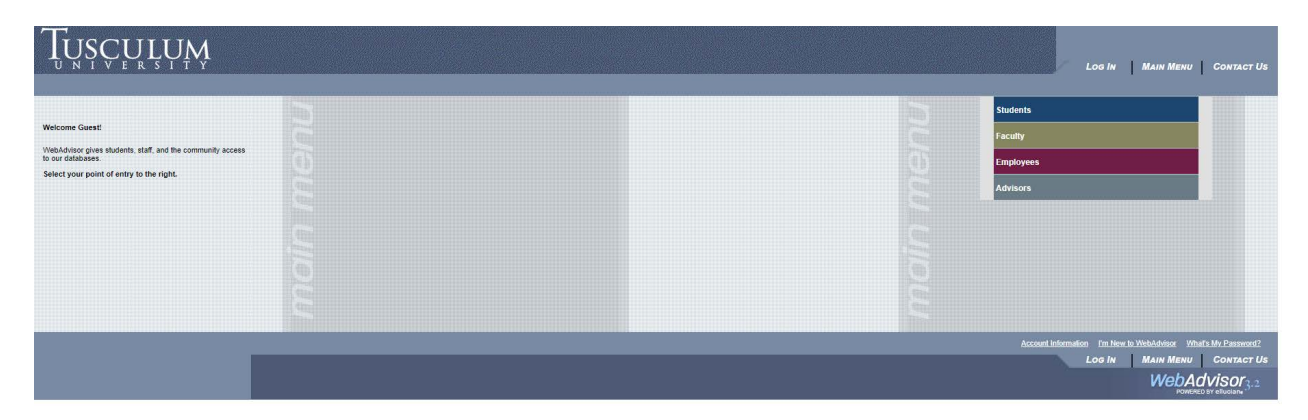

4. The WebAdvisor for Faculty Menu page will load. Under the 'Faculty Information' submenu, click on 'Grading'

| College                                                                                                    | CHANGE PASSWORD LOG OUT MAIN MENU FACULTY MENU CONTACT US                                                                                                    |
|----------------------------------------------------------------------------------------------------|----------------------------------------------------------------------------------------------------|
| FACULTY - WEBADVISOR FOR FACULTY MENU                                                                                                    | Welcome Travis!                                                                                                    |
| Liver Account           User Account           Im New to WeinAddisor           What and assauced           What and assauced           Address Change           Personal Profile           Basicon Summary           Mark Statistics           Mark Statistics           Mark Statistics           Mark Statistics           Personal Profile           Basicon Summary           Mark Statistics           Mark Statistics | Budet Selection           Partial Selection           Account Documents           Revealed Selection           Earlie A Puncted Documents           Earlie A Puncted Documents           Earlie A Puncted Documents           Earlie A Puncted Documents           Earlie A Puncted Documents           Earlie A Puncted Documents           Earlie A Puncted Documents           Bound Documents           Bound Documents |
|                                                                                                    | CHANGE PASSWORD LOG OUT MAIN MENU FACULTY MENU CONTACT US<br>WebAdvisor<br>Contres of Index                                                                                                    |

5. Before the Grades screen can load, you will need to select the Term for your section (class). Choose the term from the dropdown menu at the top of the screen.

| FACU    | LTY                               |              | w     | /elcome Travis! |  |  |  |  |  |  |  |
|---------|-----------------------------------|--------------|-------|-----------------|--|--|--|--|--|--|--|
| Grading |                                   |              |       |                 |  |  |  |  |  |  |  |
| Term    | t Date End Date                   | ]            |       |                 |  |  |  |  |  |  |  |
|         | SUBMIT                            | -            |       |                 |  |  |  |  |  |  |  |
|         | CHANGE PASSWORD LOG OUT MAIN MENU | FACULTY MENU | HELP  | CONTACT US      |  |  |  |  |  |  |  |
|         |                                   |              | WebAd | VISOF 3.1       |  |  |  |  |  |  |  |

6. After selecting the term for your class, the next screen will display all of your sections (or classes) for that term and click 'Submit'

| FACULTY                                                                                                    | Welcome Travis! |  |  |  |  |  |  |  |  |
|----------------------------------------------------------------------------------------------------|-----------------|--|--|--|--|--|--|--|--|
| Grading                                                                                                    |                 |  |  |  |  |  |  |  |  |
| Final or Miderm/Intermediate Grading                                                                                                    |                 |  |  |  |  |  |  |  |  |
| Choose One         Class Name and Title         Start Date         End Date         Bldg         Room         Meeting Times         Days of Week         Loc         Term           Image: ClisC-100-18 Computer As a Tool         07/08/13         12/11/13         GARL         110         08:00AM - 12:00PM         MTWTH         MAIN         2015FA |                 |  |  |  |  |  |  |  |  |
| SUBMIT                                                                                                    |                 |  |  |  |  |  |  |  |  |
| CHANGE PASSWORD LOG OUT MAIN MENU FACULTY MENU F                                                                                                    | IELP CONTACT US |  |  |  |  |  |  |  |  |
| We                                                                                                    | DAdvisor3.1     |  |  |  |  |  |  |  |  |

7. Click on the radio button (in the first 'Choose One' column) for the section for which you wish to submit grades, choose 'Final' grades from the drop-down menu and click 'Submit'

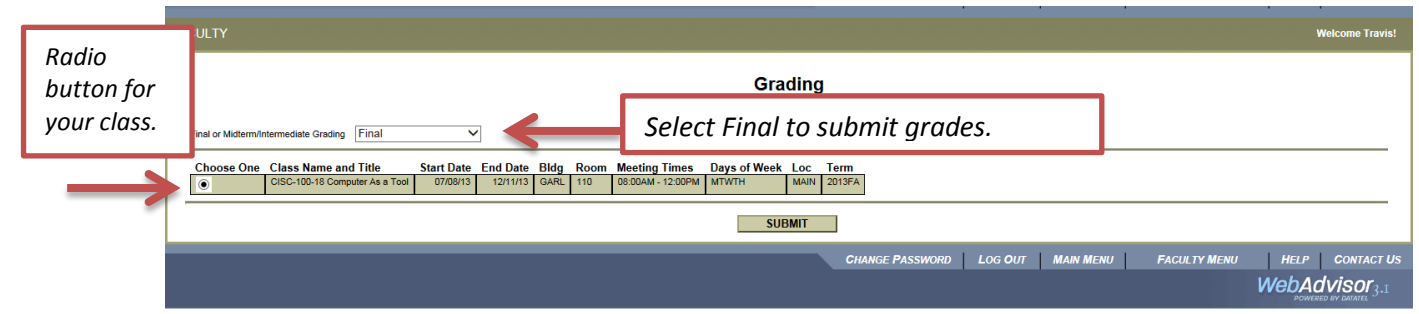

The screen holding the grades roster for your section will now load. Enter the appropriate grade for each student in the 'Grade' column and where necessary, enter the Last Date of Attendance. (Likewise, if the student never attended your class, click the box in the 'Never Attended' column.) Once you have entered all the information, click 'Submit'

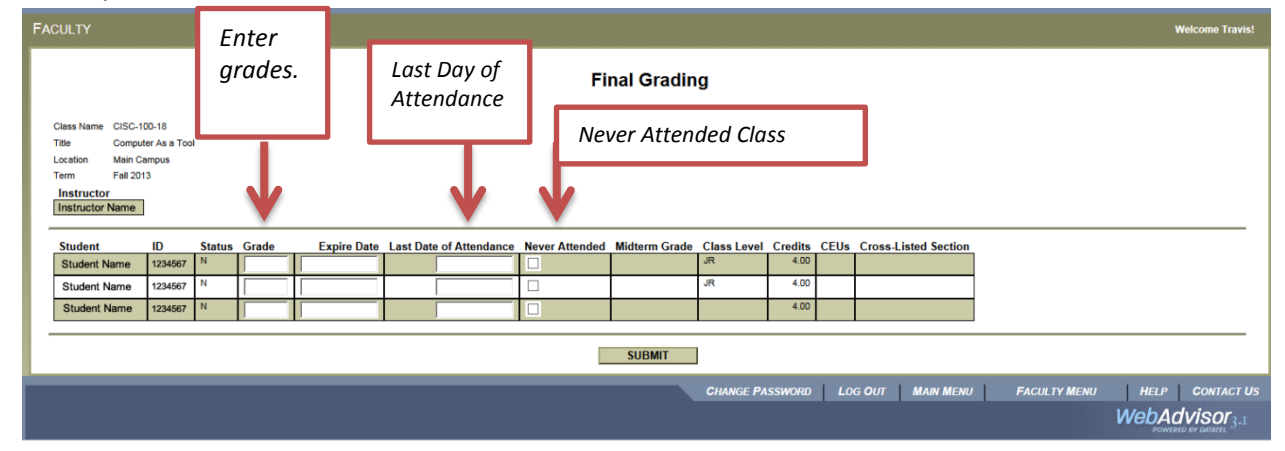

9. The next screen allows you to confirm your entries on the previous Final Grading screen. Please review the grade and other information and if it is satisfactory, click 'OK' to submit your grades for verification.

| FAG | ULTY                      |           |             |            |                       |                         |                |       |         |      |                      |                     |           |              | Welcome Travis!    |
|-----|---------------------------|-----------|-------------|------------|-----------------------|-------------------------|----------------|-------|---------|------|----------------------|---------------------|-----------|--------------|--------------------|
| Г   | Grading Confirmation Form |           |             |            |                       |                         |                |       |         |      |                      |                     |           |              |                    |
|     | -                         |           |             |            |                       |                         |                |       |         |      |                      |                     |           |              |                    |
|     | Class Name                | CISC-10   | 0-18        |            |                       |                         |                |       |         |      |                      |                     |           |              |                    |
| 1   | litle                     | Compute   | er As a Too |            |                       |                         |                |       |         |      |                      |                     |           |              |                    |
|     | ocation                   | Main Ca   | mpus        |            |                       |                         |                |       |         |      |                      |                     |           |              |                    |
|     | erm                       | Fall 201: | 3           |            |                       |                         |                |       |         |      |                      |                     |           |              |                    |
|     | Instructor                |           |             |            |                       |                         |                |       |         |      |                      |                     |           |              |                    |
| 1.1 |                           | ** Your o | hanges ha   | ve been sa | ved. Modified records | are shown below **      |                |       |         |      |                      |                     |           |              |                    |
| 1.1 |                           |           | -           |            |                       |                         |                |       |         |      |                      |                     |           |              |                    |
|     | Student                   |           | ID          | Status     | Midterm Grade         | Last Date of Attendance | Never Attended | Class | Credits | CEUs | Cross-Listed Section |                     |           |              |                    |
|     | Student N                 | Name      | 1234567     | N          | A                     |                         |                | JR    | 4.00    |      |                      |                     |           |              |                    |
|     | Student N                 | Name .    | 1234567     | N          | A-                    |                         |                | JIK   | 4.00    |      |                      |                     |           |              |                    |
|     | Otdocint i                | tunic     | 1204007     |            |                       |                         |                | -     | 1.00    | -    |                      |                     |           |              |                    |
|     | OK                        |           |             |            |                       |                         |                |       |         |      |                      |                     |           |              |                    |
|     |                           |           |             |            |                       |                         |                |       |         | on   |                      |                     |           |              |                    |
|     |                           |           |             |            |                       |                         |                |       |         |      | CHANGE PASSWOR       | и   Log <b>О</b> ИТ | MAIN MENU | FACULTY MENU | HELP CONTACT US    |
|     |                           |           |             |            |                       |                         |                |       |         |      |                      |                     |           |              |                    |
|     |                           |           |             |            |                       |                         |                |       |         |      |                      |                     |           |              | POWERED BY DATATEL |

10. You will be returned to the WebAdvisor for Faculty screen once you have submitted grades for each section. If you are teaching more than one section, repeat the above process to submit and to confirm grades for the other sections.